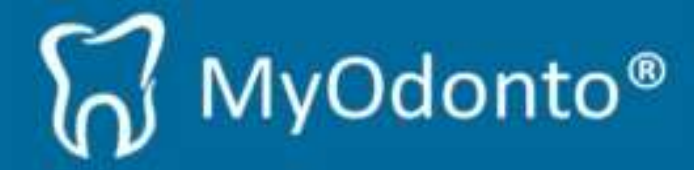

## Manual para realizar pagos mediante PayPal

1) Una vez ejecutado MyOdonto, aparecerá la siguiente ventana donde se deberá presionar el botón "*Ampliar licencia*".

| Su li<br>30 d | cencia de prueba de MyOdonto caducará en<br>ías. |  |
|---------------|--------------------------------------------------|--|
|               | Ampliar licencia Continuar evaluando             |  |

2) A continuación se deberá seleccionar el plan que desea contratar. Una vez seleccionado el plan, presione el botón "*Contratar MyOdonto*".

| Ampliar Licencia |                    | MyOdonto-             |
|------------------|--------------------|-----------------------|
| Planes de pa     | go.                | ( <b>p</b> , s.s.s.s  |
| Plan 1. 🔍        | Plan 2. 💿          | Plan 3. 🔍             |
|                  |                    | E                     |
| Cuota mensual    | Cuota anual        | Único pago            |
| 10,00 USD        | 210,00 USD         | 299,00 USD            |
|                  |                    | +<br>0.00 USD Anuales |
|                  | Contratar MyOdonto |                       |

Aclaración: Recuerde que los precios que se muestran a continuación son a modo de ejemplo y pueden que no sean los precios vigentes.

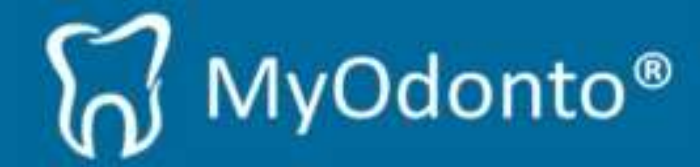

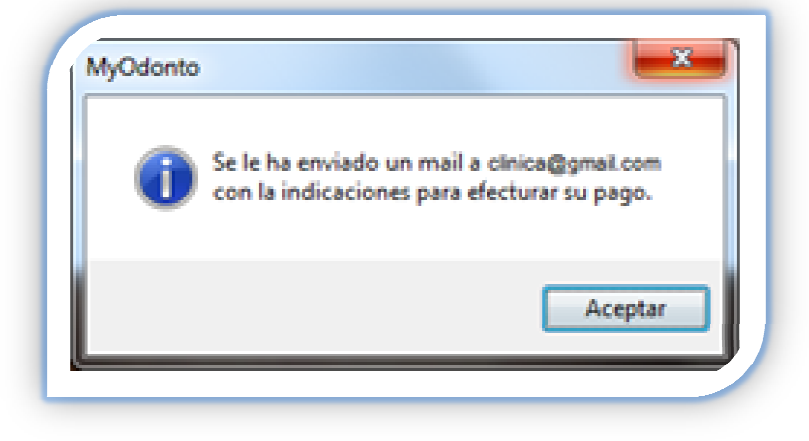

Automáticamente se le enviará un E-Mail a la dirección que usted específico al memento de registro.

**3**) Una vez realizada ésta operación se generará una factura. Cada vez que ejecute el sistema MyOdonto, le aparecerá la siguiente ventana con la factura pendiente.

| Numero | Monto  | Creada     | Vencimiento |
|--------|--------|------------|-------------|
| A00043 | USD 10 | 17/06/2013 | 22/06/2013  |
|        |        |            |             |
|        |        |            |             |

Aclaración: Una vez que realice el pago, esta ventana no aparecerá hasta que se genere otra factura si corresponde.

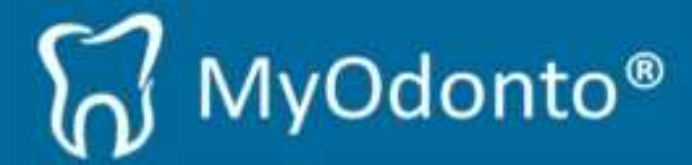

- 4) Para realizar el pago tenemos 2 maneras que llevan al mismo lugar de pago (punto 6).
  - **A)** Accediendo a través del E-Mail que recibió donde deberá hacer clic en el recuadro que se muestra a continuación:

|                 | MyOdonto®                                                                                                    |
|-----------------|----------------------------------------------------------------------------------------------------|
| Estim           | nado                                                                                                    |
| Le ag           | gradecemos la contratación de MyOdonto.                                                                                                |
| Este            | software le permitirá mejorar y automatizar los procesos en su trabajo diario.                                                         |
| Le re<br>su lic | cordamos que su número de cliente es: B75 por favor conserve este número y no se lo revele a nadie, dado que este nú<br>rencia de uso. |
| En ca           | aso de perder este número podrá recuperarlo con su e-mail de registro.                                                                 |
| Le re           | cordamos que dispone de un soporte técnico las 24hs, los 365 días del año.                                                             |
| Aden            | nás puede contar con la ayuda en línea por cualquier inquietud.                                                                        |
| Su fa           | <u>actura va fue generada, puede abonaria</u> haciendo click en el siguiente enlace:                                                   |
|                 | K AQUÍ PARA PAGAR SU FACTURA                                                                                                    |
| Haga            | a click en el siguiente enlace para visualizar una corta presentación que le enseñará a dar sus primeros pasos en MyOdon               |
| http:/          | /www.bluesoftit.net/myodonto/primerospasos                                                                                             |
| http:/          | /www.bluesoftit.net/myodonto/primerospasos                                                                                             |

**B)** Ingresando al sistema MyOdonto y haciendo clic en el botón "Pagar".

| No  | mem  | Monto  | Creada     | Vencimiento |
|-----|------|--------|------------|-------------|
| A00 | 0043 | USD 10 | 17/06/2013 | 22/06/2013  |
|     |      |        |            |             |
|     |      |        | Baser      | Castinua    |
|     |      |        | Pagar      | Continuar   |

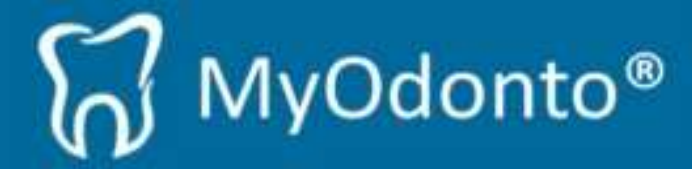

5) Al realizar cualquiera de las dos operaciones, se abrirá su navegador de internet con el siguiente resultado:

| bluesoft                                                |                                |                                       |                                         | ACCEBER REGISTRAR               |
|---------------------------------------------------------|--------------------------------|---------------------------------------|-----------------------------------------|---------------------------------|
| Seleccione<br>producto                                  | Configurar                     | Confir                                | mar                                     | Pagar                           |
| Factura Proforma<br>Por favor, elija el modo de pago    | para los productos solicitados |                                       |                                         | Inicio<br>Pedido                |
| bluesoft                                                |                                | Factura Proforma<br>miércoles, 0<br>5 | a A00093<br>9 octubre 2013<br>Sin Pagar | Blog<br>Centro de ayuda<br>Foro |
| bluesoft<br>Demo address line 1 Demo address line 2 Der | mo                             | C                                     | risthian Nuñez<br>m@gmail.com           | Contacto                        |
| +123.456.12345<br>myodonto@bluesofti.net                |                                |                                       |                                         | Select language                 |
|                                                         |                                |                                       |                                         | Acciones                        |
| # Titulo                                                |                                | Precio                                | Total                                   | Change payment method           |
| 1. Licencia - MyOdonto                                  |                                | \$10.00                               | \$10.00                                 |                                 |
| 2. Cuota Anual - MyOdonto                               |                                | \$0.00                                | \$0.00                                  |                                 |
| Redirecting to PayPal.com                               |                                |                                       | \$10.00                                 |                                 |

En esta instancia no debe hacer nada, simplemente esperar aproximadamente 3 segundos hasta que aparezca la instancia de pago como se muestra en el punto 6.

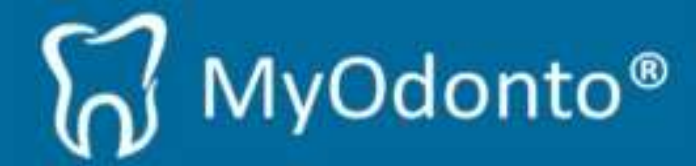

6) Una vez llegado a la instancia de pago, se podrá visualizar el resumen de su pedido.
Para continuar con el pago presione en el *link "Pagar con mi cuenta PayPal"* como se muestra en el recuadro rojo:

| pagos@bluesoftit.net                        |                                            |                                                        |  |
|---------------------------------------------|--------------------------------------------|--------------------------------------------------------|--|
| Desumera de su cardida                      | Seleccione una forma de                    | pago                                                   |  |
| Descripciones importe                       | Pagar con mi cuenta Pay                    | Pal Bay Ball A                                         |  |
| Payment for Invoice A00093 [Licenci \$10.00 | inicie sesión en su cuenta PayPal para     | concluir la compra                                     |  |
| Precio del artículo: \$10.00<br>Carticlad:1 | <ul> <li>Abra una cuenta PayPal</li> </ul> |                                                        |  |
| Importe total a pagar \$10.00               | Cos una cuesta RavRal, so per              | esita volver a inamear los detalles de su tarieta cada |  |
| Total \$10.00 U SD                          | vez que pague. <u>Más informació</u>       | n sobre PayPal.                                        |  |
|                                             | País                                       | Uruguay                                                |  |
|                                             | Número de tarjeta                          |                                                        |  |
|                                             | Tipos de pago                              | VISA 🔤 🔤                                               |  |
|                                             | Fecha de vencimiento                       | mm aa                                                  |  |
|                                             | Código de verificación de la               |                                                        |  |
|                                             | tarjeta<br>¿Qué es esto?                   |                                                        |  |
|                                             | Fecha de nacimiento<br>¿Por quê?           | mm dd aaaa                                             |  |
|                                             | Nombre                                     |                                                        |  |
|                                             | Segundo nombre                             |                                                        |  |
|                                             | Apelidos                                   |                                                        |  |
|                                             | Línea de dirección 1                       |                                                        |  |
|                                             | Línea de dirección 2<br>(opcional)         |                                                        |  |
|                                             | Ciudad                                     |                                                        |  |
|                                             | Estado/Provincia/Región                    |                                                        |  |
|                                             | Código postal                              |                                                        |  |
|                                             | Teléfono                                   |                                                        |  |
|                                             | Correo electrónico                         |                                                        |  |
|                                             | Escoja una contraseña para<br>PayPal       | mhimo de 8 caracteres                                  |  |
|                                             | Volver a introducir contraseña             |                                                        |  |

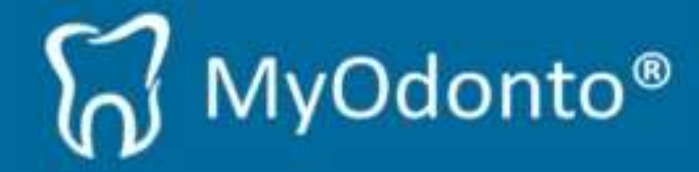

7) continuación inicie la sesión con su cuenta de PayPal:

| gos@bluesoftit.net                                                                                                    |                       |                                                                                                    | Escañol - |
|----------------------------------------------------------------------------------------------------|-----------------------|----------------------------------------------------------------------------------------------------|-----------|
| Resumen de su peo                                                                                                    | do Seleccione una for | Seleccione una forma de pago                                                                                                  |           |
| Descriptiones Payment for visions 40000 Relevant. Noteme de articula 40000 Relevant. Necesseu enfolue 310.00 Candida:1 Importe total a pagar |                       | ta PayPal<br>ta PayPal para conduir la compra<br>comeso electrónico o contrasefla?<br>ayPal<br>debes o refoto<br>Aessetti net | PayPal"   |

8) Por último presione el botón "*Pagar ahora*" como se muestra a continuación en el recuadro rojo:

| pagos@bluesoftit.net                                                    |                    |                                                                                                    |
|-------------------------------------------------------------------------|--------------------|----------------------------------------------------------------------------------------------------|
| Resumen de su peo                                                       | tido               | Revise su información                                                                                                    |
| Descripciones<br>Payment for invoice A00093 [Licenci                    | Importe<br>\$10.00 | Pagar ahora                                                                                                    |
| Número de artículo: 00093<br>Precio del artículo: \$10.00<br>Cantidad:1 |                    | Formas de pago 🥜 <u>Cambiar</u>                                                                                                    |
| Importe total a pagar                                                   | \$10.00            | VISA Tarjeta de débito o crédito : Visa X000-X000-X000-<br>\$224.02 UYU                                                                                                    |
|                                                                         | Total \$10.00 USD  | Tasa de conversión de PayPal a partir del 9 ed 2013. 1 Peso unguayo + 0.046402 Dátares<br>estadoutidensia<br><u>Obra acoñese de conversión</u><br>Esta transacción aparecerá en su factura como PayPal-9A006.<br>Il Tatjeta de regalo PayPal, certificado de regalo, recompensa u otro descuento <u>Catuar</u> |
|                                                                         | _                  | Información de contacto                                                                                                    |
|                                                                         |                    | Pagar ahora                                                                                                    |
|                                                                         |                    | Cancelar v volver a pacestibluesofit net.                                                                                                    |

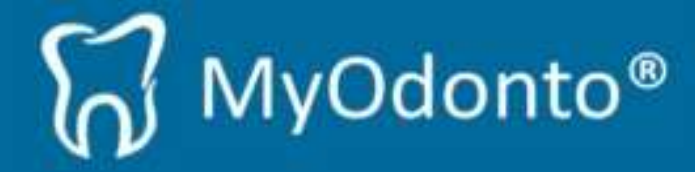

9) Una vez efectuado el pago, podrá visualizar la siguiente ventana:

| pagos@bluesoftit.net                               |                                                                   |
|----------------------------------------------------|-------------------------------------------------------------------|
| Acaba de hacer un pago por                         | Gracias por su pedido                                             |
| \$10.00 USD                                        | Andres, acaba de concluir su pago.                                |
| Imprimir recibe<br>Pagado a<br>pagos@biuesofit.net | <text><text><text><text><text></text></text></text></text></text> |